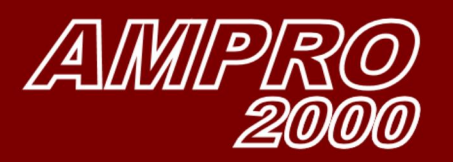

Flue ges meas., Light oil no. 2

8

23

66

325

F2

F1

ESC

F3

D

OK

AMPRO

它

02

**CO** 

NO

NO2

(ppm)

502 (99m)

Tgas

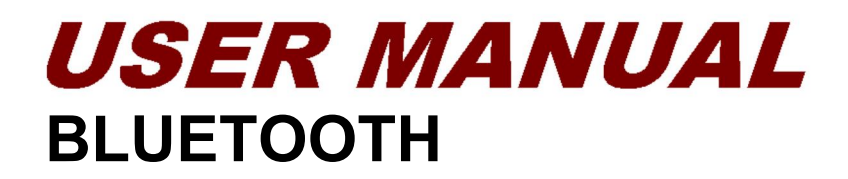

8 Bluetooth°

SAMSUNG

2.3

66

No

NO2

500

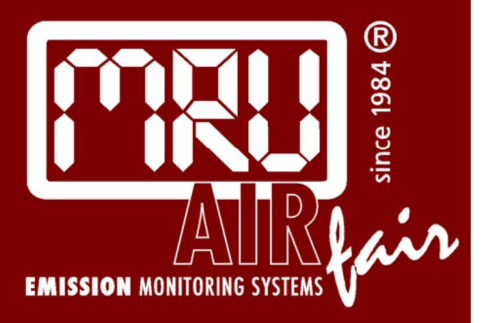

This app is available for both Android and iOS. Download the MRU4u app from the Play-store or APP-store.

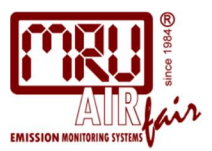

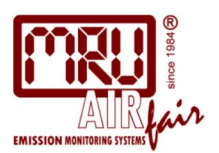

#### INDEX:

| Analyzer Bluetooth settings              | 4  |
|------------------------------------------|----|
| Android phone Bluetooth connection       | 5  |
| iOS phone Bluetooth connection           | 7  |
| Taking a measurement / adding parameters | 9  |
| Saving measurements                      | 11 |
| Modifying Setting                        | 12 |
| MRU Service                              | 12 |
| Device Info                              | 12 |

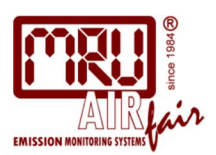

#### Make sure your analyzer has the correct Bluetooth settings!

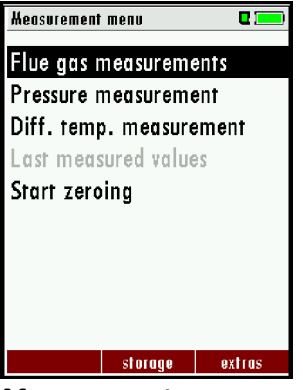

*Measurement menu* Press F3 (extras)

| Bluetooth                        |                 |
|----------------------------------|-----------------|
| Bluetooth                        | BT-CL           |
| Bluetooth transmiss.<br>Protocol | Slave<br>Type 1 |
| Mode: Online                     |                 |
|                                  |                 |
|                                  |                 |
|                                  |                 |

**BT-CL for Android** Modify with arrow left/right

| Device info 0.0 🛛 🗖 💻      | כ   |
|----------------------------|-----|
| AMPRO2000                  |     |
| Firmware version 1.68.6    | 1   |
| Service history (F1)       | B   |
| Options list (F2)          | þ   |
| Bluetooth                  | þ   |
| S Extras menu (Esc)        |     |
| print-out (Pr)             |     |
| Operating hours 55.        | 5   |
| Adjustment date 08/01/2013 | 7   |
|                            | - 1 |

service hist. options

Select Bluetooth and press OK

| Extras menu 🔹    |
|------------------|
| Settings         |
| Date & time      |
| Service menu     |
| Default settings |
| Service values   |
| Leak proof test  |
| Contents SD card |
| Device info      |
|                  |
|                  |

measurestoragesettingExtras menuPress OK for settings

The following steps have been performed by us already, but have be repeated once you change any settings!

0.0

| Settings              | 0 📼       |
|-----------------------|-----------|
| LCD brightness (%)    | 60        |
| Country US/           | A/intern. |
| Language              | English   |
| Temperature unit      | °F        |
| Pressure unit         | mmH20     |
| LED condensate trap   | 50        |
| Helping hints         | ON        |
| Core flow search      | OFF       |
| Switch-ON protection  | OFF       |
| and at any Direct and |           |

Settings screen Press F2 for Bluetooth

| Extras menu      | <u>-&gt;0.0</u> ← <b>□</b> |
|------------------|----------------------------|
| Settings         |                            |
| Date & time      |                            |
| Service menu     |                            |
| Default settings |                            |
| Service values   |                            |
| Leak proof test  |                            |
| Contents SD card |                            |
| Device info      |                            |
|                  |                            |

measure storage settings Scroll down to device info Press OK

Bluetooth

\*\*\*Settings\*\*\*

PIN (F3)

initialize

Bluetooth

Bluetooth

Bluetooth

Bluetooth

Device info (Esc)

Select initialize

and press OK

OEM-Name PIN

OEM-Name (F2)

→0.0← 🖬 💷 )

| Bluetooth                        | •               |
|----------------------------------|-----------------|
| Bluetooth                        | BT-LE           |
| Bluetooth transmiss.<br>Protocol | Slave<br>Type 1 |
| Mode: Online                     |                 |
|                                  |                 |
|                                  |                 |
|                                  |                 |

**BT-LE for iOS** Modify with arrow left/right

| Device info               | .0 🛛 🗖 💻 |
|---------------------------|----------|
| AMPRO2000                 |          |
| Firmware version          | 1.68.61  |
| Meas kernel version       | 1.03     |
| Hardware version          | 200      |
| <b>Bootloader version</b> | 1.10     |
| Serial number             | 308081   |
| Operating hours           | 55.5     |
| Adjustment date 08,       | /01/2017 |
| service hist. options     |          |
| Dross the folder          | hutton   |

Press the folder button

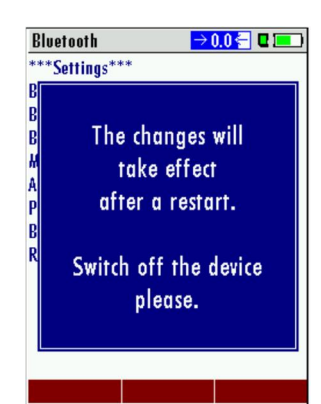

Restart the analyzer

You must restart the analyzer once you have modified any of these parameters!

on analyzer firmware)

OEM-Name PIN

Press the folder button

(this can look different depending

Bluetooth

\*\*\*Settings\*\*\*

Baudrt = 19.2 Mode = Slav

PinCod = 0000 Bonded = 0

Rem = 0006666FBC98

Authen=1

BTA = 0006666FBC5B

BTN ame = AMPRO SN 308081

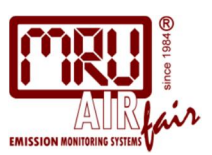

#### ANDROID

Pairing your analyzer with your Smartphone - Activate Bluetooth in your phone You can't connect your phone to the analyzer if another phone is already paired with the analyzer! You have to disconnect any other devices that are paired with your phone (e.g. Bluetooth headset)!

Humble

🕸 🕅 🏟 🔋 📶 96% 🗎 8:22 AM

m

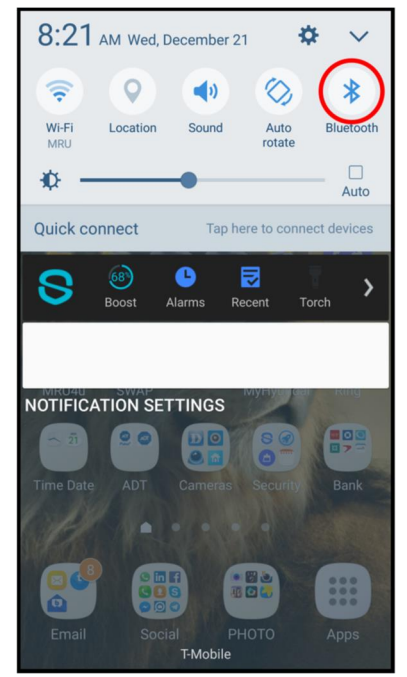

Activate Bluetooth on your phone

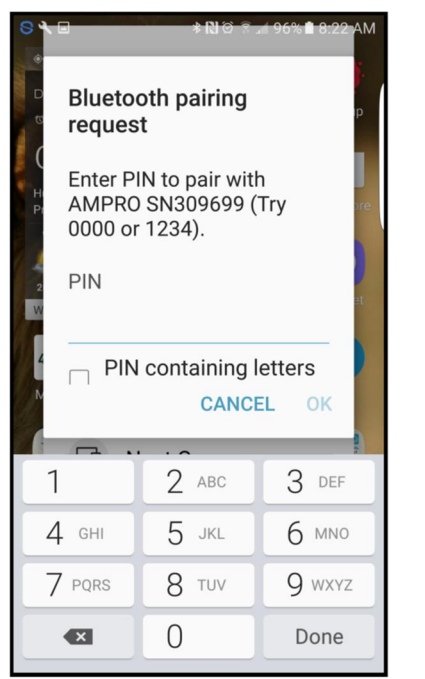

Pin will be requested for older units

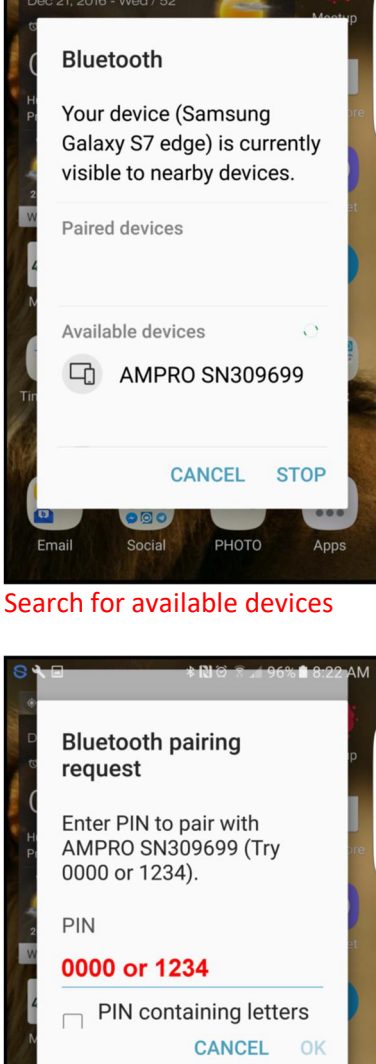

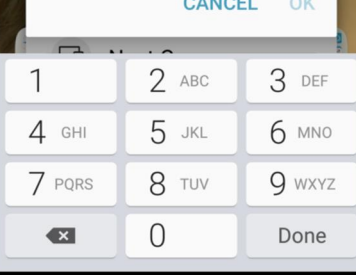

Enter PIN 0000 or 1234

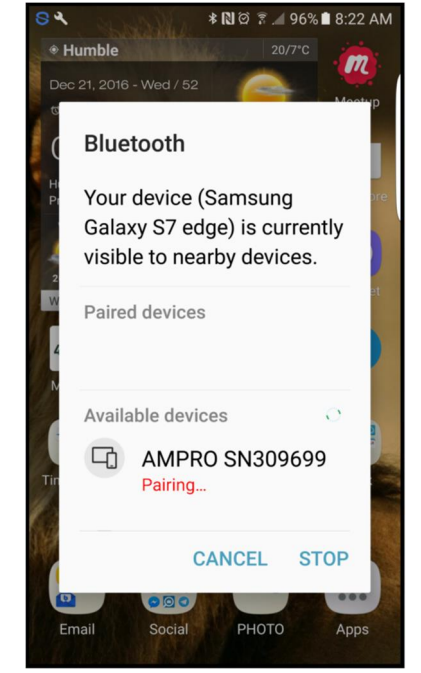

#### Pair with the MRU analyzer

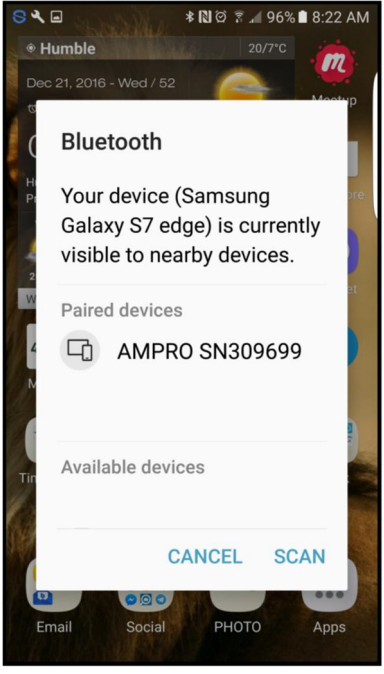

Analyzer and phone are paired

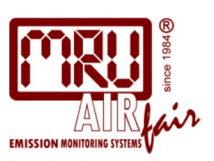

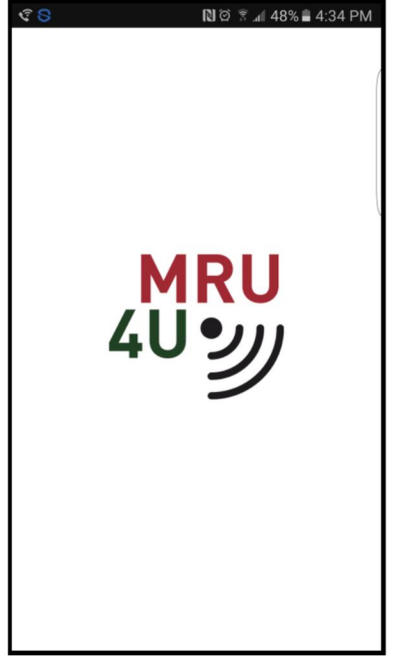

Start the MRU4u on your phone

| \$ <mark>8</mark> . | 🔃 🏾 🔋 📶 48% 🛢 4:34 PM |
|---------------------|-----------------------|
|                     | /IRU4u                |
|                     | Measure               |
| :=                  | Connect & Measure     |
|                     | Storage               |
| Ê                   | Protocols             |
| Ŀ                   | Sites                 |
|                     | Extras                |
| *                   | Service               |
| \$                  | Settings              |
| í                   | Device info           |
|                     |                       |
|                     |                       |

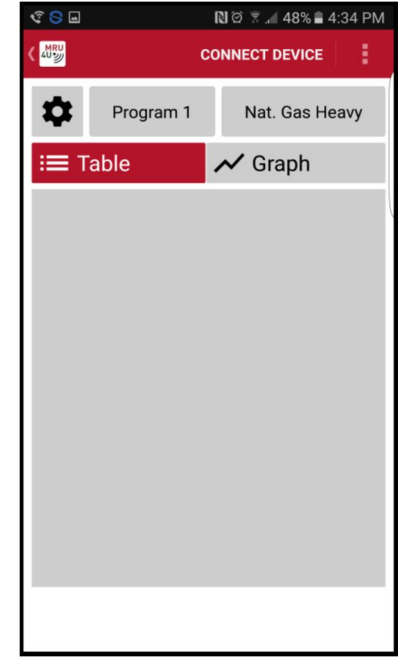

Press connect and measure

Press connect device

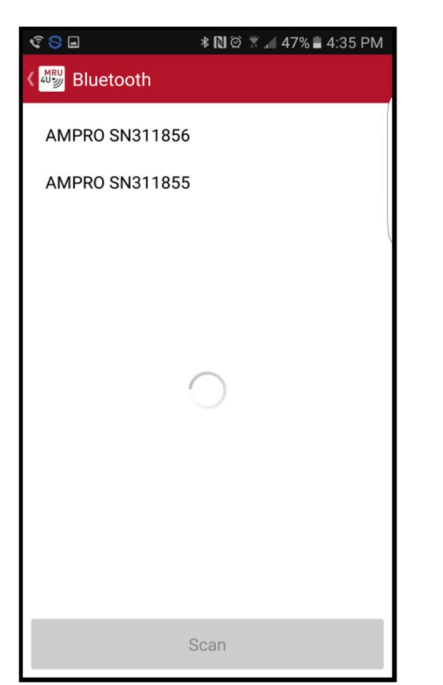

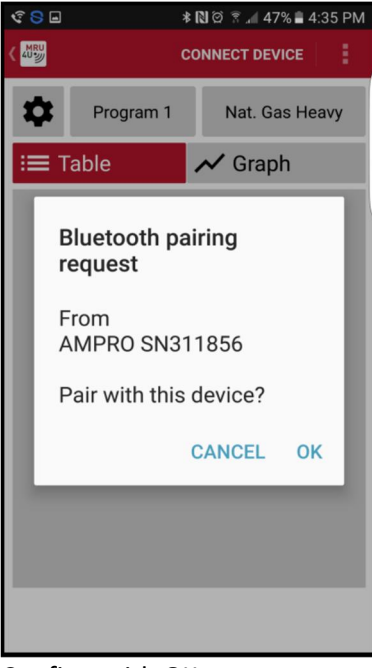

Select your device

Confirm with OK

#### If this screen stays empty, another phone might already be paired. Disconnect the other phone first!

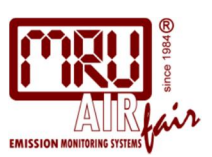

#### <mark>iPHONE</mark>

Pairing your analyzer with your Smartphone - Activate Bluetooth in your phone You can't connect your phone to the analyzer if another phone is already paired with the analyzer! You have to disconnect any other devices that are paired with your phone (e.g. Bluetooth headset)!

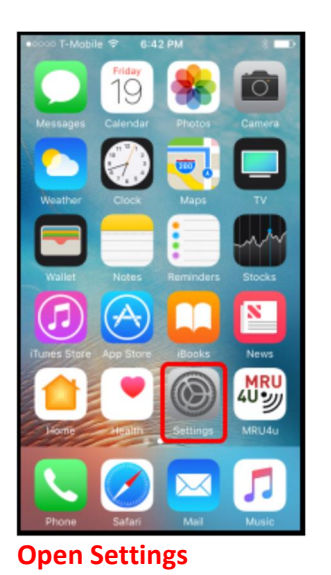

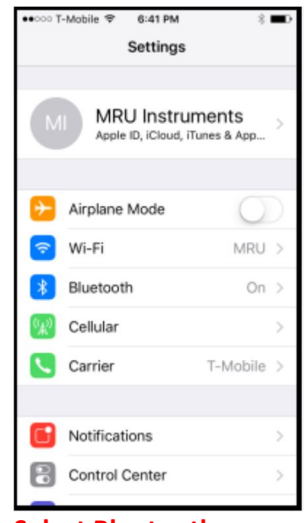

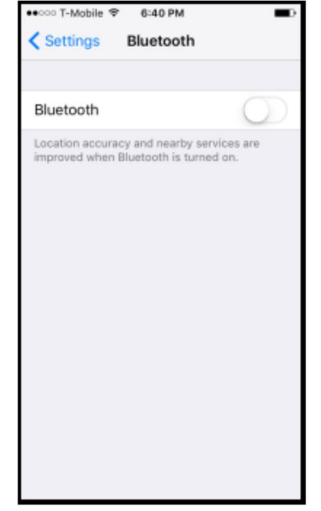

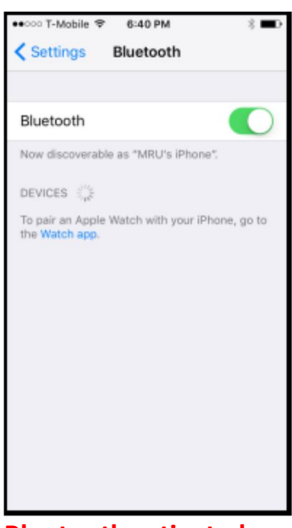

Select Bluetooth

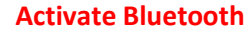

**Bluetooth activated** 

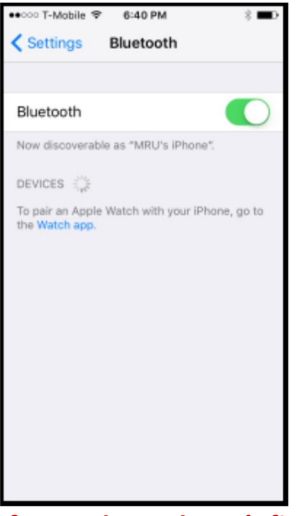

If your phone doesn't find any devices

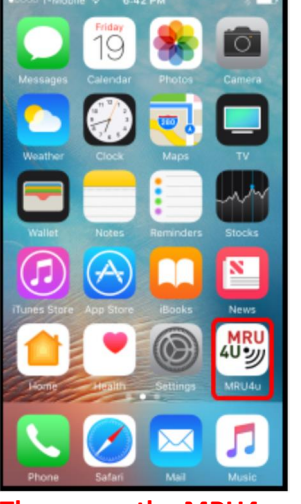

Then open the MRU4u app (make sure you have the latest version!!)

| •0000 T-   | Mobile ♥ 6-42 PM 8 ■)<br>MRU4u |
|------------|--------------------------------|
|            | Measure                        |
| ≣          | Connect & Measure              |
|            | Storage                        |
| Ê          | Protocols                      |
| ₿          | Sites                          |
|            | Extras                         |
| *          | Service                        |
| \$         | Settings                       |
| <b>(</b> ) | Device info                    |

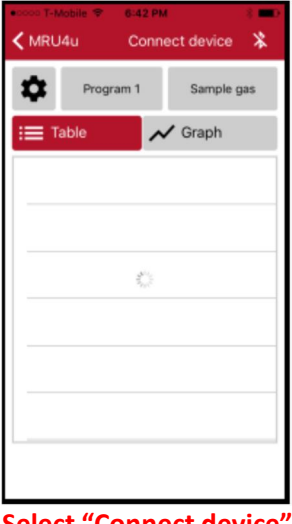

Select "Connect & Measure"

Select "Connect device"

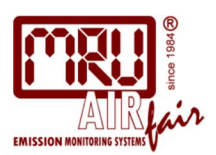

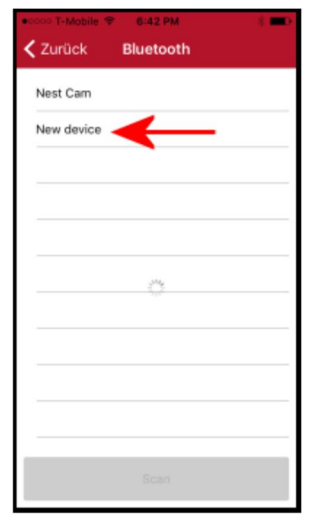

**Select NEW device** 

Sometimes you will see more than one new device (if you have multiple new devices in iOS range). You can either turn off other devices in range or select "New device" until you have the right one.

| MRU4u      |                          |
|------------|--------------------------|
|            | Measure                  |
| ≔          | Measure (AMPRO SN314061) |
|            |                          |
| Ê          | Protocols                |
| ₿          | Sites                    |
|            |                          |
| *          | Service                  |
| \$         | Settings                 |
| <b>(</b> ) | Device info              |

Once the correct device has been connected, the iOS will display the analyzer name and serial number

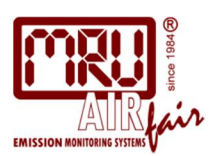

#### Taking a measurement / adding parameters

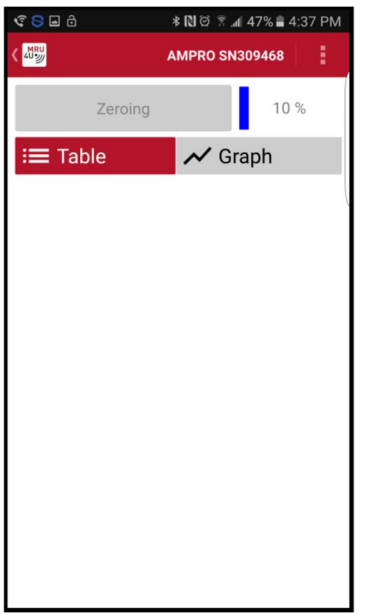

Screen while analyzer is zeroing

| ኛ <mark>S 🖸 🧶 </mark> | 🕸 🔃 🛱 🕈 📶 95% 🛢 8:51 AM |
|-----------------------|-------------------------|
| 《 🖑 Measured val      | ues                     |
| Search.               | ••                      |
| CO<br>mg/m³           |                         |
| CO /0%O2<br>ppm       |                         |
| CO /x%O2<br>ppm       |                         |
| CO corr.<br>mg/MJ     |                         |
| Draft<br>inH20        |                         |
| Eff. GCV<br>%         |                         |
| Eff. NCV              |                         |

Select the parameter you wish to add. Repeat this step for each additional parameter

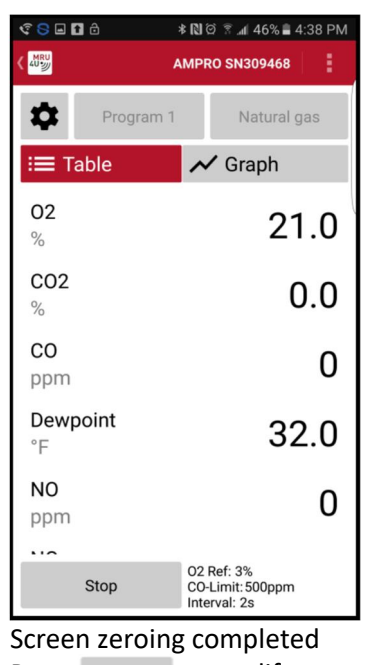

Press to modify screen contents

| S< 8 m 0                   | * 10 0     | 224          | 41% 🔳 🤅 | 5:02 PM |
|----------------------------|------------|--------------|---------|---------|
| 40 <sup>WRU</sup>          | $\uparrow$ | $\mathbf{V}$ | +       |         |
| : <b>≡</b> Table           | ~          | <b>'</b> Gra | aph     |         |
| Edit meas                  | sured valu | ies in       | table   |         |
| Dewpoint<br>°F             |            |              |         | ₽       |
| NO<br>ppm                  |            |              |         | ţ       |
| NOx<br>ppm                 |            |              |         | ţ       |
| <b>T-Ambient air</b><br>°F |            |              |         | ţ       |
| <b>T-Gas</b><br>°F         |            |              |         | ţ       |
| Add measure                | d value    |              |         | Ð       |
|                            | Done       |              |         |         |

Press "Done" to return to measurement screen

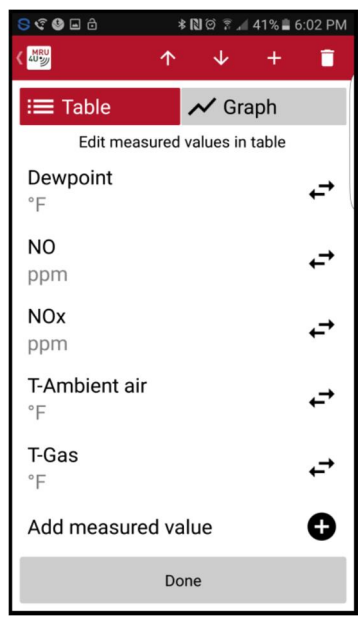

Select and then press Done Press + for additional parameters

| 약 <mark>S</mark> 🖬 🖬 🙃 | * 🕅 🛱 🗟 📶 46% 🛢 4:38 PM          |
|------------------------|----------------------------------|
| K Meu                  | AMPRO SN309468                   |
| Program                | 1 Natural gas                    |
| :≡ Table               | 📈 Graph                          |
| 02<br>%                | 21.0                             |
| CO2<br>%               | 0.0                              |
| CO<br>ppm              | 0                                |
| <b>Dewpoint</b><br>°F  | 32.0                             |
| NO<br>ppm              | 0                                |
|                        | 02 Pof: 2%                       |
| Stop                   | CO-Limit: 500ppm<br>Interval: 2s |

Press "Stop" to stop the measurement

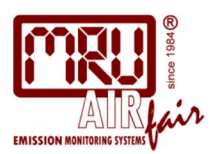

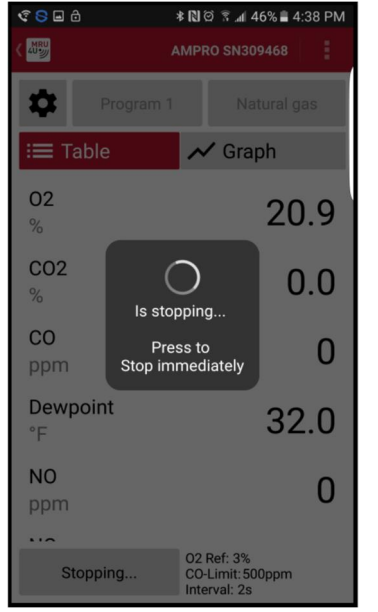

Analyzers pump stops

### **Additional Information**

| ŝ <mark>8</mark> 🖬 | 🖹 🏵 🔋 📶 48% 🛢 4:34 PM |
|--------------------|-----------------------|
|                    | /IRU4u                |
|                    | Measure               |
| ≔                  | Connect & Measure     |
|                    | Storage               |
| Ê                  | Protocols             |
| 8                  | Sites                 |
|                    | Extras                |
| *                  | Service               |
| \$                 | Settings              |
| í                  | Device info           |
|                    |                       |
|                    |                       |

Main page

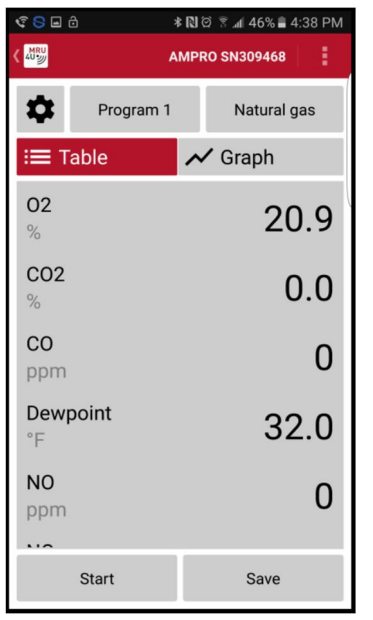

Screen turns grey Press save to save measurement to the phone

| ŝ <mark>8</mark> 🖬 🖬 ô    | * 🔃 🛱 🗟 📶 46% 🛢 4:39 PM |
|---------------------------|-------------------------|
| Protocols                 |                         |
| 16.06.201                 | 6                       |
| Program 1, Na<br>22:04:46 | tural gas               |
| Program 1, Wo<br>22:02:10 | ood 30%M.               |
|                           |                         |
|                           |                         |
|                           |                         |
|                           |                         |
|                           |                         |
|                           |                         |
|                           |                         |

#### Protocols

Shows saved measurements Click on any saved measurement

| S 🔮 🖬 🗗                           | ≉ 🕅 현 🚡 📶 43% 🛢 5:48 PM |  |  |
|-----------------------------------|-------------------------|--|--|
| Measurement saved<br>successfully |                         |  |  |
| This measuremen                   | t:                      |  |  |
| Add photo                         |                         |  |  |
| Select Site                       |                         |  |  |
| <u>A</u> Comment                  |                         |  |  |
|                                   |                         |  |  |
| A Main menu                       | > ОК                    |  |  |

You can add a photo you can add comments Save the measurement to a site to view it

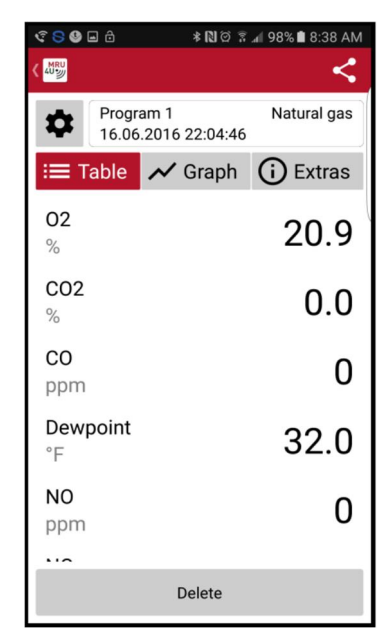

Protocols Saved measurement Displayed as "Table"

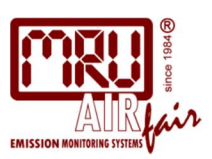

| \$ S 🖬 (                                         | 9 🖯                                          | *        | N @ ? ./         | 97% 🗎 8:4 | 1 AM |
|--------------------------------------------------|----------------------------------------------|----------|------------------|-----------|------|
|                                                  |                                              |          |                  |           | <    |
| $\boldsymbol{\phi}$                              | Program 1 Natural gas<br>16.06.2016 22:04:46 |          |                  | gas       |      |
| :≡ т                                             | able                                         | 📈 Gi     | raph             | i) Extr   | as   |
| 20.96<br>20.94<br>8 20.92<br>20.92<br>20.90      |                                              |          |                  |           |      |
| 0.04<br>0.03<br>8<br>0.02<br>0.01<br>0.00<br>100 |                                              |          |                  |           |      |
| Poison index, %                                  |                                              |          |                  |           |      |
| 0                                                | 03:00                                        | 22:03:30 | 22:04:00<br>Time | 22:04     | :30  |
| Delete                                           |                                              |          |                  |           |      |

**Protocols** Saved measurement Displayed as "Graph"

| \$ <mark>8</mark> • •                         | 9 ô         | * 10 0 7 .              | 🛯 97% 🖿 8:41 AM |  |
|-----------------------------------------------|-------------|-------------------------|-----------------|--|
| K AU                                          |             |                         | <               |  |
| Program 1<br>16.06.2016 22:04:4               |             | am 1<br>.2016 22:04:46  | Natural gas     |  |
| :≡ т                                          | able        | 📈 Graph                 | (i) Extras      |  |
|                                               |             |                         |                 |  |
| <b>Mark</b><br>13514                          | Break       | ende<br>water Path Loop |                 |  |
|                                               | Photos      |                         |                 |  |
| Add photo                                     |             |                         |                 |  |
|                                               | Device Info |                         |                 |  |
| Devicetype: AMPRO2000<br>Serialnumber: 309468 |             |                         |                 |  |
|                                               | Comment     |                         |                 |  |
| Delete                                        |             |                         |                 |  |

#### **Protocols**

Saved measurement / EXTRAS

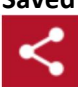

Use this button to send the measurements per email

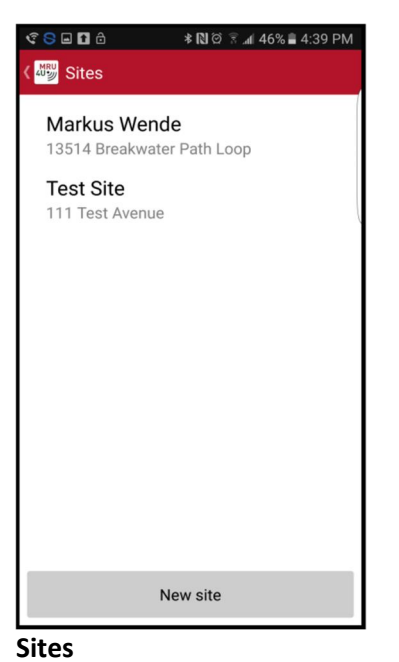

### S S 🕸 🕅 🏟 🕄 📶 97% 🗎 8:42 AM MRU 4U PROTOCOLS 3 Site-Nr. Name Street+Nr. ZIP Location Comment Save Delete From address book

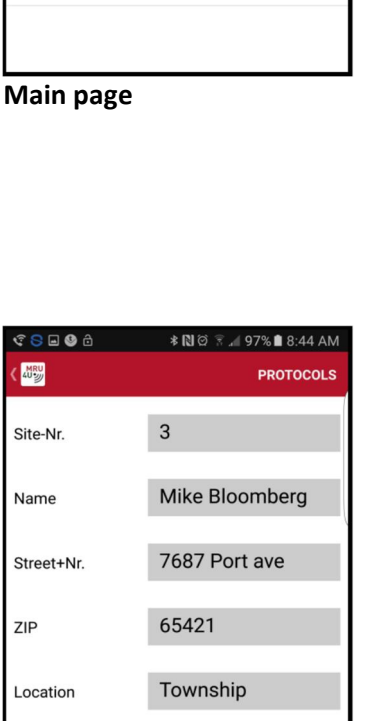

ଙ୍ 😒 🖬 🛛 🔊 🕅 🕅 🕄 🗐 🕄 🖬

MRU4u

Protocols

Sites

Service

Settings

(i) Device info

E Connect & Measure

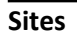

New site, enter information

Sites Enter information then "Save"

From address book

Delete

Comment

Hurst Boiler 1523

Save

Select a site to view it

Press "New site" to add one

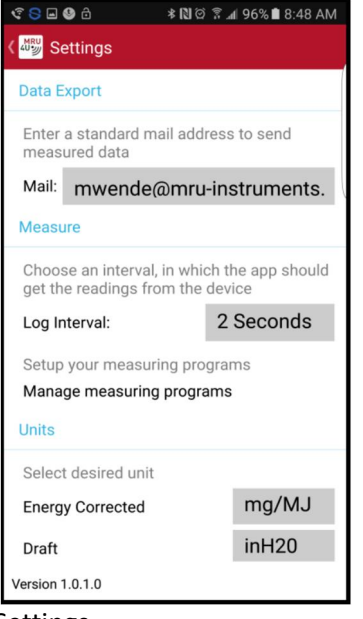

#### Settings Insert email address Change log intervals Modify measuring units

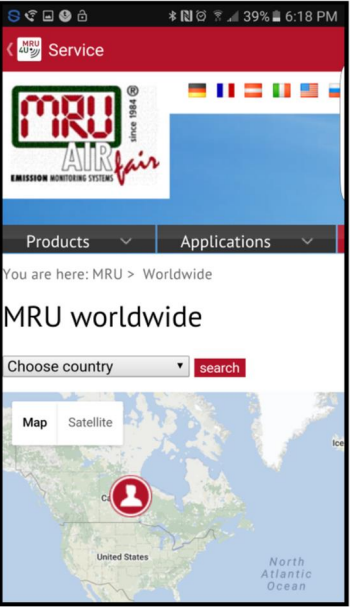

Service Find a MRU service location

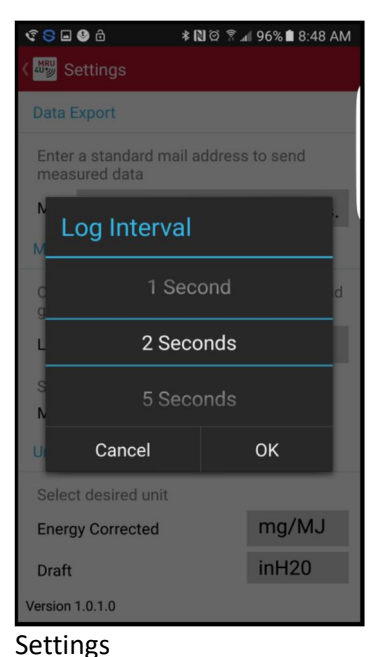

Change log intervals

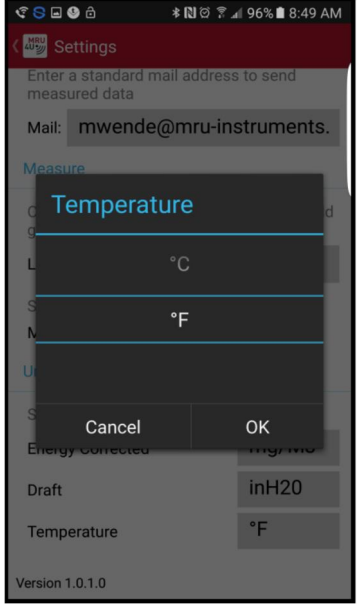

### Settings

Modify measuring units

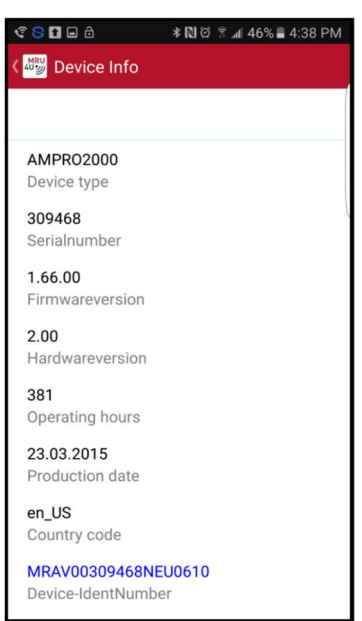

Device info Shows details about the connected analyzer

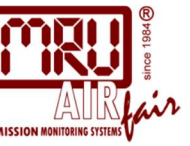